# [建模方法]采用元件创建复杂模型

说明:本文件介绍 EastWave "元件"的基本概念,及其基础使用方法 建议参考:帮助手册 - 6.1.19 物体操作 - 2)元件、物体重用和独特功能 适用于:所有版本 另注:附带脚本文件请向技术支持工程师索要

## 在 V5.0 版本中,我们直接创建物体,并对物体绑定材料来进行建模。

而实际上,每个物体由形状和材料这完全独立的两部分构成。物体形状,在 EastWave 中, 被叫做"元件"。

下面,我们将介绍采用元件创建复杂模型的方法。请同时参阅 6.1.19 章节《元件、物体重 用和独特功能》一节。同时请确保工程管理窗口中元件未被隐藏。

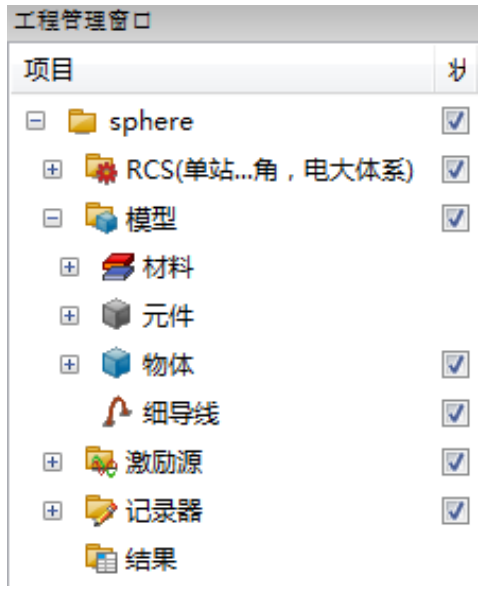

## "物体"与"元件"

示了已创建的球体。

首先,通过一个最简单的例子来理解"元件"概念。打开"sphere.ewp"文件,界面上显示了已创建的球体。

展开工程管理窗口中的节点,并双击物体一栏下的 "sphere"。可以看到该球体是按照 "球体" 类型进行创建的。

| 工程管理窗口 ×          |          | 修改物体                          |
|-------------------|----------|-------------------------------|
| 项目                | ¥        |                               |
| 🗉 🚞 sphere        |          | 物体名: sphere                   |
| 🗉 👒 RCS(单站角,电大体系) | V        |                               |
| 🗆 🖏 模型            | V        | ◎ 新建物体: ◎ 已有元件                |
| 🗉 💋 材料            |          |                               |
| 🗆 📦 元件            |          | 类型: 球体 🗸                      |
| 📦 type3           |          |                               |
| 📦 type1           |          |                               |
| 🗊 type2           |          | X: 0.0 Y: 0.0 Z: 0.0 空心率: 0.0 |
| 🗆 📦 物体            |          | 宽度:                           |
| 📦 sphere          | <b>V</b> | X: R*2 Y: R*2 Z: R*2          |
| ♪ 细导线             | V        |                               |
| 🗉 幕 激励源           |          | 材料: ● pec                     |
| 🗉 🦻 记录器           | <b>V</b> |                               |
| а 结果              |          |                               |

在 EastWave 软件的基础教程中,创建物体时我们学习了设置物体名称、类型、相关参数、 材料的方法,但是,如何理解这个选项呢?

| š     |                 |         |
|-------|-----------------|---------|
| 不妨选择' | "已有元件",显示下面的界面。 |         |
| 修改物体  |                 | ×       |
| 物体名:  | sphere          |         |
|       | ◎ 新建物体 (◎) 已有元件 |         |
| 元件:   | type1           | •       |
| 材料:   | ec 🗸            | 坐标变换 >> |
|       | 帮助 预览 重置        | 修改 取消   |
|       |                 |         |

这个界面中,并没有物体类型等参数,而仅仅显示了"元件"、"材料"。

那么什么是元件呢?按照提示,我们查看工程管理窗口,恰好发现元件一栏下有同样名称 的元件 "type1"。

| 工程管理窗口            |   |
|-------------------|---|
| 项目                | ₩ |
| 🗉 🥃 sphere        | 1 |
| ਭ 🙀 RCS(单站角,电大体系) | 1 |
| 🗆 🗟 模型            | 1 |
| 🗄 💋 材料            |   |
| 🗆 📦 元件            |   |
| 📦 type3           |   |
| 📦 type1           |   |
| 📦 type2           |   |
|                   |   |

双击打开 type1。可以看到该对话框正好是与物体窗中的对应的。

◎ 新建物体 ◎ 已有元件

| 元件 - 球体    |                                      |
|------------|--------------------------------------|
|            | 元件名: <mark>type1</mark>              |
|            | 元件类型: ↓ 球体 🔻                         |
| 中心位置:<br>X | : 0.0 … Y: 0.0 … Z: 0.0 … 空心率: 0.0 … |
| 宽度 :<br>X  | : R*2 Y : R*2 Z : R*2                |
|            | 帮助 预览 重置 修改 取消                       |

由此我们可以认为:

- 物体 = 元件 + { 坐标变换 + 材料信息 }
- 元件只有几何尺寸、相对位置信息
- 物体则根据元件和坐标变换,确定具体位置

在本例中,虽然创建了3个元件,但只有1个物体,该物体只关联了1个元件,因此 CAD 视口中只显示了1个球。

## 引用的逻辑:"重用"与"独特"

采用"元件"来定义物体的好处是,可以对元件进行重用,具体理解如下:

- 一个元件可以被多个物体引用。修改一个元件时,所有的物体都会修改。
- 多个物体共用一个元件时可以拥有各自不同的坐标变换、材料信息

例如,新创建一个球体,将该球体关联到"type1"元件,并移动球以使其和之前的球体不重合。

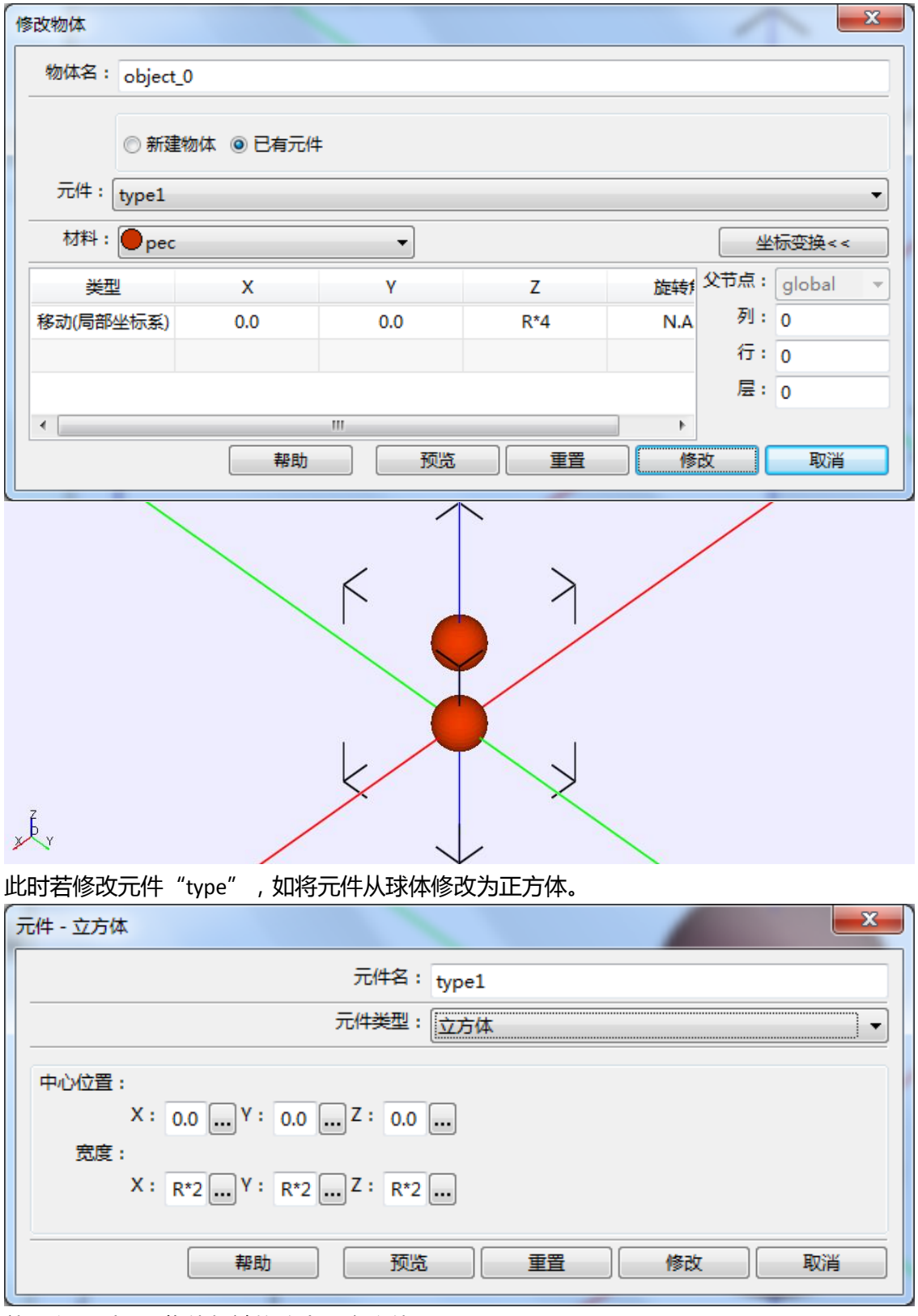

就可以看到两个物体都被修改为了立方体。

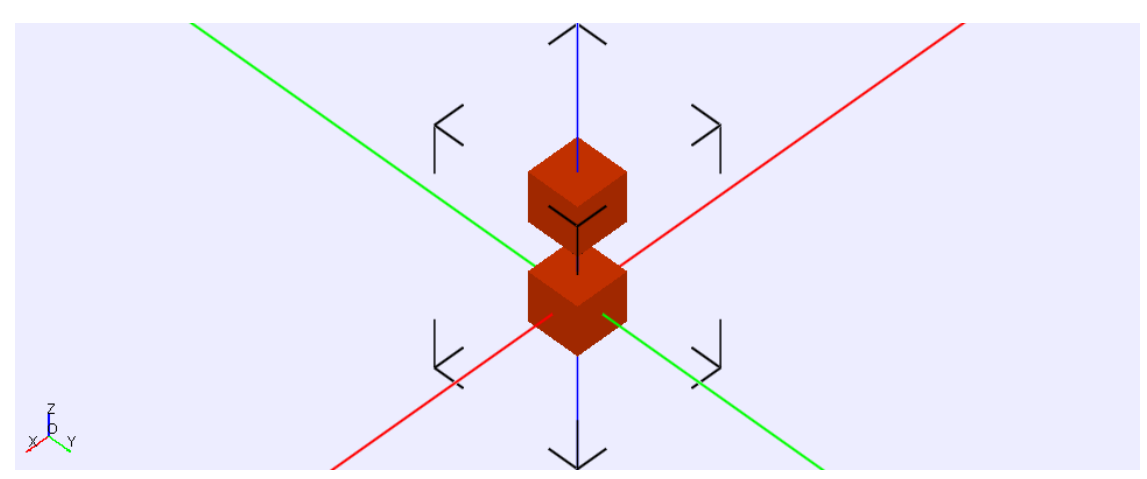

这个功能在很多地方都很好用,如,创建天线阵列或光子晶体阵列时,如要修改单个天线 或单个元胞,可以只修改其最基本结构对应的元件,就可以发现整个阵列都被修改完毕。 由于该例的操作还要先理解引用逻辑,因此在下一节进行说明。

在本节最后,我们再理解另外两个小概念"复制"和"独特"。 撤销到 sphere.ewp 文件的最初状态(也可以重新打开该文件)。

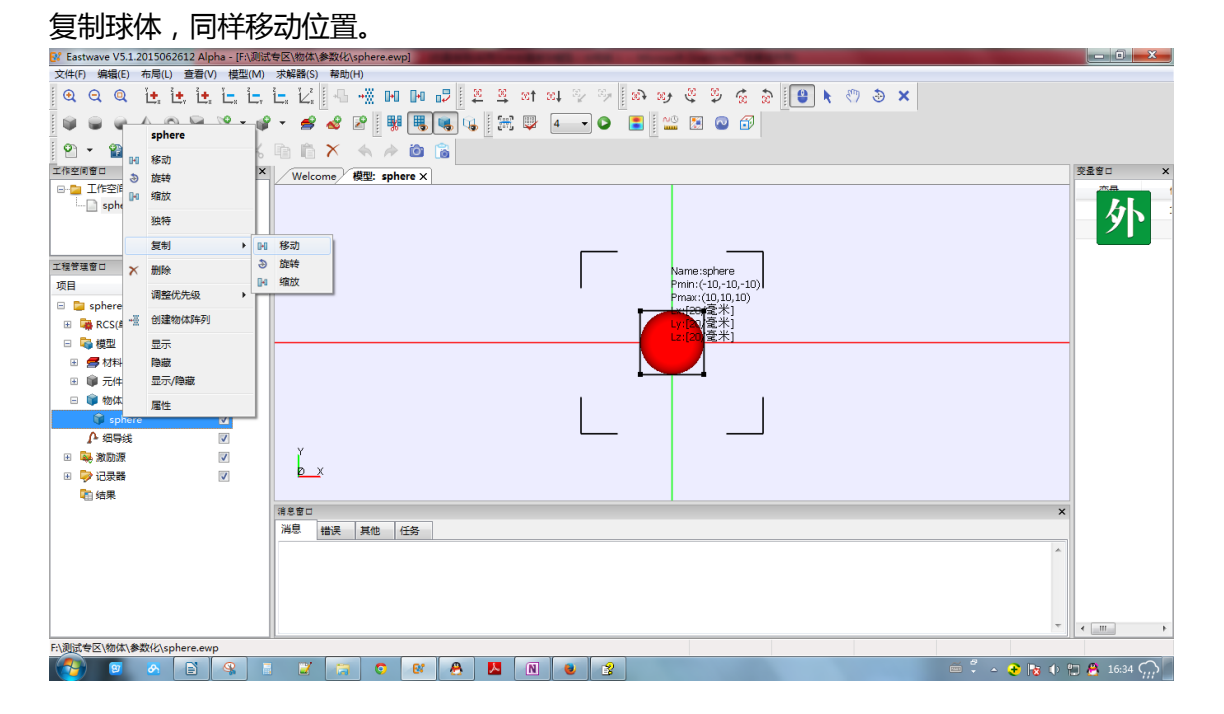

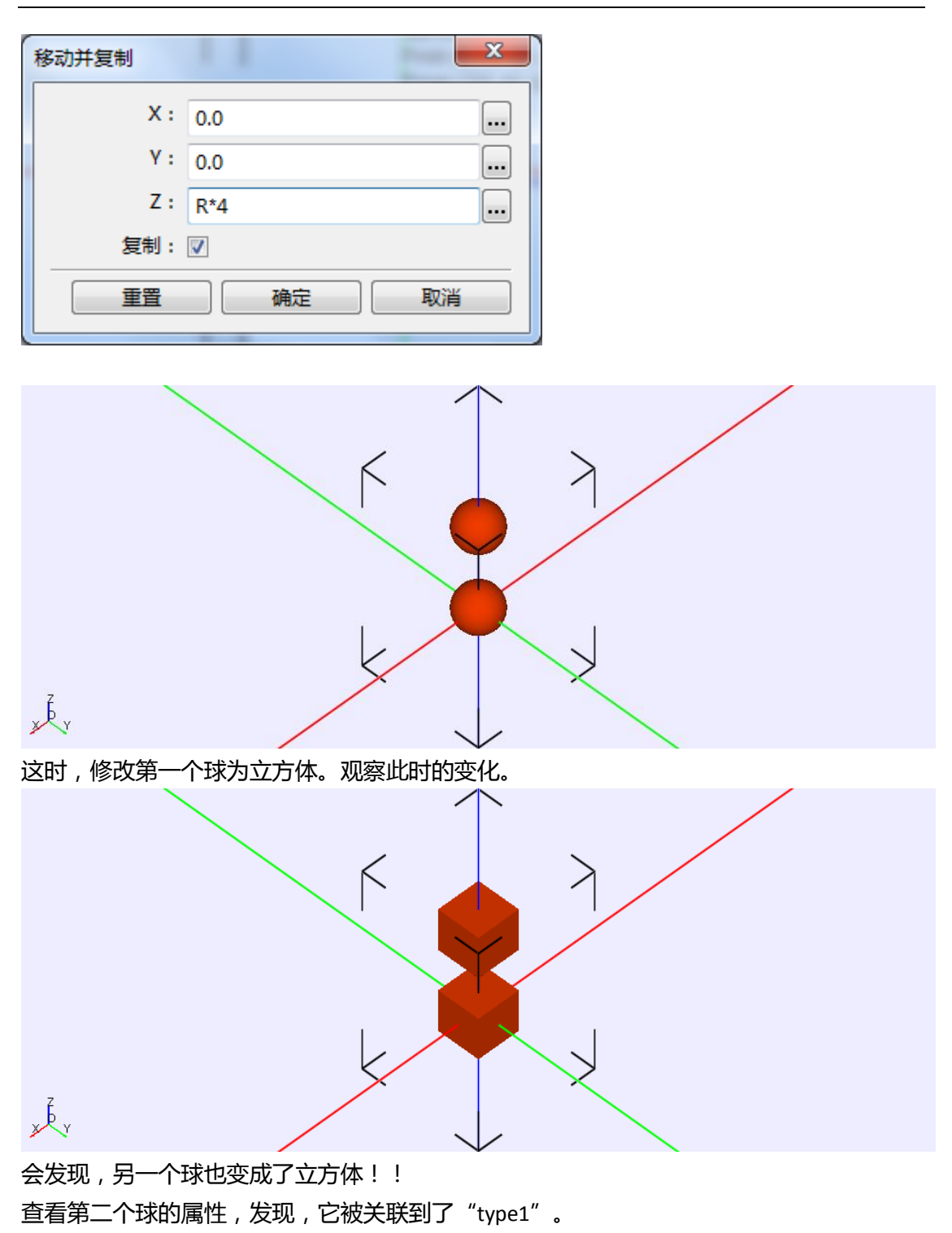

| 修改物体      |             |     |     |     | /          |        | ۲. |
|-----------|-------------|-----|-----|-----|------------|--------|----|
| 物体名: spl  | nere_0      |     |     |     |            |        |    |
| O         | 新建物体 💿 已有元件 | ŧ   |     |     |            |        |    |
| 元件: [type | ÷1          |     |     |     |            |        | •  |
| 材料:       | bec         | •   |     |     | 坐          | 标变换<<  |    |
| 类型        | x           | γ   | Z   | 旋转  | 父节点:       | global | -  |
| 移动(局部坐标   | 系) 0.0      | 0.0 | 0.0 | N.A | 列:         | 0      |    |
| 移动(全局坐标   | 系) 0.0      | 0.0 | R*4 | N.A | 行:         | 0      |    |
|           |             |     |     |     | 层:         | 0      |    |
| •         |             |     |     | •   |            |        |    |
|           | 帮助          | 预览  | 重置  | 修i  | <b>次</b> [ | 取消     |    |

ì

|   | •         |                |         |         |                       |      |
|---|-----------|----------------|---------|---------|-----------------------|------|
|   |           | 帮助             | 一一一一一预  | きし 重置   | 修改                    |      |
| L |           |                |         |         |                       |      |
| 2 | 这说明了,又    | ,<br>时物体进行复制时, | ,并没有复制元 | 元件,只是重新 | 设置了物体的                | 9位置。 |
| , | 누+ㅋㅍㅋィヽゕっ |                | 入计学     | 心体带住一步  | × 4刀 <del>× 1</del> 平 |      |

这提醒我们,如果只想对其中一个进行变换,必须要使二者解关联。

## 即"独特"操作。

重复复制过程,在复制完成后,同样在右键菜单中,选择"独特"。

修改物体

关联到了这个新元件。

type1\_0

📦 type3

📦 type1

🗊 type2

🗊 sphere\_0

🇊 sphere

□ 📦 元件

🗆 🧊 物体

物体名: sphere\_0

元件: type1\_0

材料: ●pec

类型

移动(局部坐标系)

移动(全局坐标系)

◎ 新建物体 (④) 已有元件

х

0.0

0.0

•

Ζ

0.0

R\*4

[ 预览 ] 重置

Y

0.0

0.0

观察元件库的变化,此时新产生了个元件 "object 0"。同时查看这个物体,可以看到它被

• 帮助 这样就完成元件的解"关联"了。

"关联"概念更专业的术语应该叫做"引用"。学过c语言的朋友应该对"引用"的概念 不陌生。"引用",即借用他者来构造自身。在 EastWave 软件中,物体是引用元件库中的 某个元件来构成自身的。

据此,我们可以对物体和元件进行解引用或重引用操作。在只修改元件、不创建或删除物 体的情况下,使仿真的模型完全不同。

×

Ŧ

坐标变换<< 旋转 父节点: global

列:0

行:0

层: 0

修改 取消

N.A

N.A

Þ.

同样,重新打开"sphere.ewp"文件,打开球体"sphere",选择"已有元件"。

| 修改物体 |                 |
|------|-----------------|
| 物体名: | sphere          |
|      | ◎ 新建物体 (◎ 已有元件) |
| 元件:  | type3           |
|      | type2<br>type1  |
|      | type3           |

可以已选择"type1"、"type2"、"type3",按照不同的构造方法来创建球体。

我们同样将在下一节为大家展示更实用的例子。

# 层叠结构

常仿真光子晶体、天线阵的用户可能早已注意到,在生成"组"或创建"周期阵列"时,物体一栏下会产生层叠结构。

如偶极子天线模型 "Dipole\_antenna\_array.ewp" 文件。

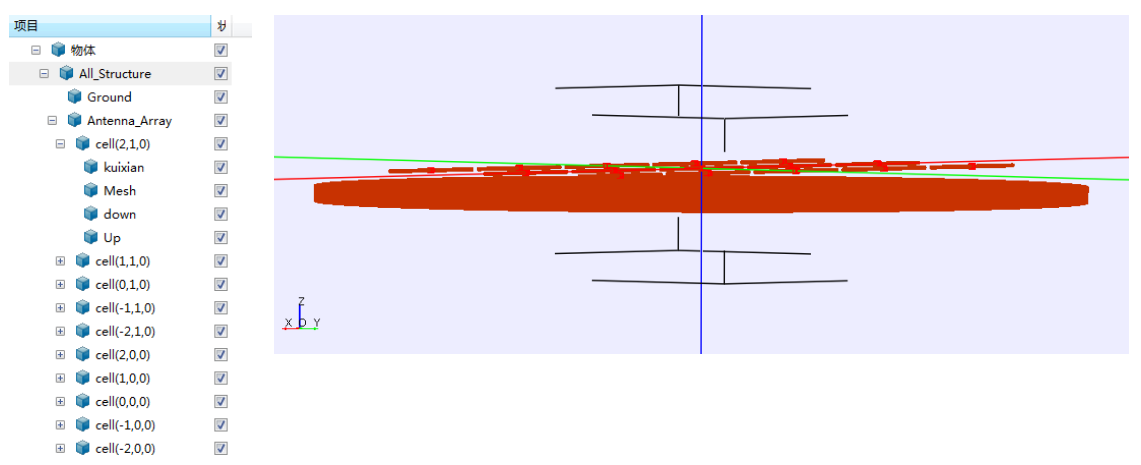

可以看到整个结构由基底盘"Ground"、3\*5 的阵列天线"Antenna\_Array"组成。单个天 线又由 2 根直导线"Up""down"、1 根馈线"kuixian"、1 个网格控制组件"mesh"组成。

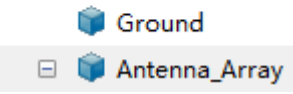

### EastWave 5.0 辅助教程

| 修改物体 |                                        |
|------|----------------------------------------|
| 物体名: | Antenna_Array                          |
|      | ◎ 新建物体 () 已有元件                         |
| 元件:  | Antenna_Array                          |
| 材料:  | <ul> <li>●继承自父节点</li> <li>◆</li> </ul> |
|      | 帮助 预览 重置 修改 取消                         |

继续,我们打开"Antenna\_Array"元件,发现该元件的属性为"周期阵列"。

| 🖻 📦 元件            |             |                 |
|-------------------|-------------|-----------------|
| 🗉 盲 All_Structure |             |                 |
| 🗊 Ground          |             |                 |
| 🗉 📁 Antenna_Array |             |                 |
| 元件 - 周期阵列         |             | ×               |
|                   | 元件名: Anten  | na_Array        |
|                   | 元件类型:  周期阵  | ₽歹川 ▼           |
|                   |             |                 |
| 中心州立査:            |             | al:             |
| X : 0.0 Y :       | 0.0 Z : 0.0 | X: 15 Y: 0 Z: 0 |
|                   |             | a2 :            |
|                   |             | X: 0 Y: 15 Z: 0 |
|                   |             | a3 :            |
|                   |             | X: 0 Y: 0 Z: 0  |
|                   |             | <b>音等</b> 修改 取当 |
| <u>нт</u>         |             |                 |
|                   |             |                 |

这说明了,物体的层叠结构中,每一层都对应一个元件。该元件可以在元件库中找到。 □ ■ 元件

All\_Structure
 Ground
 Antenna\_Array
 kuxian
 mesh
 Antenna

Anteni

🇊 dip

那么,这样做的好处是什么呢?

如果需要修改单个天线,那么修改组成天线的元件"Antenna"完毕后,整个阵列的天线 都将被改变。

**如果元件库中有完整模型的层次结构,那么你可以通过修改物体关联的元件,来控制显示。** 例如: 只显示天线阵列,可以选择元件为"Antenna\_Array"。 х 修改物体 物体名: All\_Structure ◎ 新建物体 (◎) 已有元件 元件: Antenna\_Array Ŧ 材料: ●pec 坐标变换≻≻ • 帮助 预览 重置 修改 取消 х Ę у 只显示单个天线,可以选择元件为"Antenna"。 х 修改物体 物体名: All\_Structure ◎ 新建物体 (◎)已有元件 元件:Antenna Ŧ 材料: ●pec 坐标变换>> Ŧ 帮助 预览 重置 修改 取消 x ¢ y

更多的功能还留给你发现。 附件 <<元件.zip>>